## How to use – Kernel PST Converter

Follow the given steps to convert PST files to any of the 15+ supported file formats:

Step 1: Launch the Kernel PST Converter tool on your system.

Step 2: Select Single or multiple file mode and then click **Browse** to add PST files from the system.

| older List |                      |                                                        |                                                                   |                                  |                 |                                                                                                    |
|------------|----------------------|--------------------------------------------------------|-------------------------------------------------------------------|----------------------------------|-----------------|----------------------------------------------------------------------------------------------------|
|            | * * * From           | <ul> <li>Subject</li> </ul>                            | ▼ Date/Time                                                       | <ul> <li>Lost/Deleted</li> </ul> | • 1             | * 7 3                                                                                                    |
|            | <filter></filter>    | P (FILTER)                                             | P <filter></filter>                                               | <pre></pre>                      | ۹               | A Saving Options (Single File)     PST file (MS Outlook)     BX file (MS Outlook Express)     MBOX file (Outlook Express)                                                                                                    |
|            |                      | Source File Selectio                                   | n                                                                 |                                  | ×               | Saving Options (Multiple Files)     MSG file     EML file                                                                                                    |
|            | I Simple View Advan  | Select Source<br>Please se                             | e or Load Snapshot<br>lect source PST file to repair, load snapsh | ot or find PST file(s).          |                 | A b H M That file                                                                                                    |
|            | Process              | s to repai                                             | File :                                                            | 🗾 📝 Bra                          | wse Search      | MHTML file     PDF file     DOC file                                                                                                    |
|            | Soft<br>Clck<br>Clck | ware will scan s<br>on any folder in<br>on any mail to | File Name                                                         |                                  | 0               | Saving Options (Email Servers)  Control Control Contro |
|            | Sele                 | ct folders and c                                       |                                                                   |                                  |                 | IBM Domino ( Lotus Domino )     Microsoft Exchange Server     A Saving Options (Web Based Em     Conail                                                                                                    |
|            |                      | O Load Snapsho                                         | t Only                                                            |                                  | 2               | Google Apps<br>Yahoo                                                                                                    |
|            |                      | <u>To know mo</u>                                      | re about this step, please click here,                            | < Back                           | K Next > Cancel | AOL     Hotmail.com/Live.com/Outlook.     icloud                                                                                                    |
|            |                      |                                                        |                                                                   |                                  |                 | Company IMAP Account                                                                                                    |
|            |                      |                                                        |                                                                   |                                  |                 | Total item types<br>Mail flow density by date<br>Mail flow density by senders                                                                                                    |
|            |                      |                                                        |                                                                   |                                  |                 | Interaction between users                                                                                                    |

Step 3: Choose the desired PST and click **Open** to load the file.

| Sund Defend     Sund Defend     Sund Defe                                                                                                    | • • From                                                                                   | <ul> <li>Subject</li> </ul>                                                                 | <ul> <li>Date/Time</li> </ul>                                                                                                    | to a Data d                                                                                                    |                                                                                                    |                                                                                                    |                                                                                                    |                                                                                                    |                                                                                                    |
|----------------------------------------------------------------------------------------------------|--------------------------------------------------------------------------------------------|---------------------------------------------------------------------------------------------|----------------------------------------------------------------------------------------------------|----------------------------------------------------------------------------------------------------|----------------------------------------------------------------------------------------------------|----------------------------------------------------------------------------------------------------|----------------------------------------------------------------------------------------------------|----------------------------------------------------------------------------------------------------|----------------------------------------------------------------------------------------------------|
| chillerbo       p       chillerbo       p       chillerbo       p <td< th=""><th>-CU 2000-</th><th></th><th></th><th><ul> <li>Lost/Deleted</li> </ul></th><th><b>2</b> 0</th><th></th><th></th><th></th><th>Saving Options (Single File)</th></td<>                                                                                                    | -CU 2000-                                                                                  |                                                                                             |                                                                                                    | <ul> <li>Lost/Deleted</li> </ul>                                                                                                    | <b>2</b> 0                                                                                                    |                                                                                                    |                                                                                                    |                                                                                                    | Saving Options (Single File)                                                                                                    |
| Image: View Advanced Properties       Image: View Advanced Properties                                                                                                    | CPILIERS                                                                                   | <pre></pre>                                                                                 | P <filter></filter>                                                                                                    | <pre></pre>                                                                                                    | Q                                                                                                    |                                                                                                    |                                                                                                    |                                                                                                    | PST file ( MS Outlook )                                                                                                    |
| M Smple View Advanced Properties     M Simple View     M     M     M     M     M     M     M     M     M     M     M     M     M     M     M     M     M     M     M     M     M     M     M     M     M     M     M     M     M     M     M     M     M     M                                                                                                    |                                                                                            |                                                                                             |                                                                                                    | Open                                                                                                    |                                                                                                    |                                                                                                    | ×                                                                                                    |                                                                                                    | MBOX file                                                                                                    |
| Image: Single View Advanced Properties       Image: New folder       Image: New folder       Image: New fol                                                                                                    |                                                                                            | 50                                                                                          | (c) (c) ↑ (1) + This PC → Documents → v C Search Documents P                                                                                                    |                                                                                                    |                                                                                                    |                                                                                                    |                                                                                                    |                                                                                                    | MSG file                                                                                                    |
| Image View       Riduanced Properties         Image View       Riduanced Properties                                                                                                    |                                                                                            | C                                                                                           | Organize 🔻 New folder                                                                                                    |                                                                                                    |                                                                                                    | (j==                                                                                                    | • 🗆 🛛                                                                                                    |                                                                                                    | EML file                                                                                                    |
|                                                                                                    | Simple View Advanced     Process to     Select Ps     Software     Clck on a     Select fo | Properties V f<br>o repair<br>e will scan s<br>any folder r<br>any mail to<br>bidders and c | This PC Desktop Documents Documents Downloads Music Pictures Videos Local Disk (C.) Data (D.) Local Disk (E.)                                                                                                    | Name  MalBOX - ADMINISTRATOR.pst                                                                                                    | Date modi<br>7/24/2024<br>6/11/2025<br>5/26/2025<br>2/28/2025<br>9/12/2024<br>9/5/2024 3<br>8/13/2024<br>7/24/2024<br>7/8/2024<br>6/13/2024<br>3/14/2024                                                                                                    | filed A<br>1111<br>5:53<br>2:45<br>10:4<br>5:45<br>10:4<br>5:45<br>10:4<br>No pre<br>1:20<br>11:1<br>1:20<br>5:11<br>1:25<br>3:11<br>1:25<br>3:11<br>1:25<br>1:25<br>1 | view available.                                                                                                    | 4.6                                                                                                    | Brite HTML file     HTML file     MrtHL file     DC file     DC file     DC file     Oct file     GroupWise     GroupWise     Microsoft Exchange Server     A Swing Options (Web Based     Gongli     Google Apps                            |
|                                                                                                    |                                                                                            |                                                                                             |                                                                                                    |                                                                                                    |                                                                                                    | Upen                                                                                                    | Lancel                                                                                                    |                                                                                                    | Hotmail.com/Live.com/Outle     iCloud                                                                                                    |
| Open Cancel Of Manail.com/Uwt com/Outline                                                                                                    |                                                                                            |                                                                                             |                                                                                                    |                                                                                                    |                                                                                                    |                                                                                                    |                                                                                                    |                                                                                                    | Company IMAP Account                                                                                                    |
| Open Cancel 0 Hotalit.com/Out<br>Cancel 0 Hotalit.com/Out<br>Cancel 0 Hot |                                                                                            |                                                                                             |                                                                                                    |                                                                                                    |                                                                                                    |                                                                                                    |                                                                                                    |                                                                                                    | Total item types                                                                                                    |
|                                                                                                    |                                                                                            | Simple View Advanced<br>Process t<br>Select P<br>Softwan<br>Cick on<br>Select fr            | Simple View Indunced Properties V<br>Process to repart<br>Software will scan a<br>Cick on any folder r<br>Cick on any folder r<br>Cick on any | Singule View Advanced Propertiers<br>Process to repart<br>Software will same<br>Ock on any folder<br>Cick on any mail to<br>Select folders and c<br>Videos<br>File name: MAILBOD | Statest PST file folders and c       Open         Statest PST file folders       Porcess to repartiest         Statest PST file folders       Desktop         Software VM factors       Documents         Cick on any folder if       Desktop         Statest folders and c       Videos         Cick on any folder if       Disktop         Statest folders and c       Videos         File name       MAILBOX - ADMINISTRATOR.pst | Single View       Advanced Propertiest         Process to repare       Select PST file form         Select PST file form       Ocuments         Cick on any folder       Ocuments         Cick on any folder       Ocuments         Select Folders and       Select Disk (C)         Destrop       File name         MuldBOX - ADMINISTRATOR.pst       77/24/2024         File name       MuldBOX - ADMINISTRATOR.pst                                                                                                    | Stelet PST ffe fmp         Stelet PST ffe fmp         Stelet PST ffe fmp         Stelet PST ffe fmp         Stelet DST ffe fmp         Stelet DST ffe fmp         S | Stelet PST ffe form         Select PST ffe form         Select PST file form         Select PST file form         Select PST file form         Select PST file form         Select PST file form         Select PST file form         Select PST file form         Select PST file form         Select PST file form         Select PST file form         Select | Image: Select Folders and Solutions         Select Folders and Solutions         Select Folders and Solutions         Select Folders and Solutions         Fle name: MALEOX - ADMINISTRATOR.pst         Fle name: MALEOX - ADMINISTRATOR.pst |

Step 4: PST file will load within the tool in the original mailbox hierarchy. Click on the folder to preview the data stored within.

| Renal Planaments                                                                                               | v v v From                                                                                                    | · Subject                                                                                                    | * Date/Time                                                                                                    | <ul> <li>Lost/Deleted</li> </ul>                                                                        |   |  |                                                                                                    |  |  |
|----------------------------------------------------------------------------------------------------|----------------------------------------------------------------------------------------------------|----------------------------------------------------------------------------------------------------|----------------------------------------------------------------------------------------------------|----------------------------------------------------------------------------------------------------|---|--|----------------------------------------------------------------------------------------------------|--|--|
| IMON_VIEWS<br>IS<br>oot<br>rssonal Folders<br>fsg<br>dar<br>ct Search<br>cts<br>ersation Action Se<br>ed Items | Produ     (FLTER)     (FLTER)     (FL | <ul> <li>Dougeal</li> <li>P <plter< li=""> <li>rator 2</li> <li>rator asdasdasd</li> <li>rator test mail 3</li> </plter<></li></ul> | ▶ Get TERE<br>Fr 01/28/2016 15:49 PM<br>Fr 01/28/2016 15:54 PM<br>Fr 01/28/2016 15:54 PM                                                                                        | <ul> <li>Dar Celese</li> <li>Artilizes</li> <li>Existing</li> <li>Existing</li> <li>Existing</li> </ul> | P |  | A Saving Options (Single Fi<br>PST file (MS Outlook )<br>BST file (MS Outlook )<br>MSD file<br>MSD file<br>MSD file<br>BAL file<br>BAL file<br>BHL file<br>BHTML file<br>PDF file<br>PDF file<br>PDF file |  |  |
|                                                                                                    | Simple View Advanced P     test mail 3     Attachments: 0, RE; AG4     hifghghjfghj                                                                                                    | 4<br>Fri 01/29/2016 15:54 PM                                                                                                    | DOCK file     Swing Options (trail Ser     Orice 255     GroupWise     Bibl Genine (Lotus Deni     Micros Exchange Server     Swing Options (Web Bas     Server)     GroupLeaps |                                                                                                    |   |  |                                                                                                    |  |  |
|                                                                                                    | Have a look and and ta<br>Our two benefits are                                                                                                    |                                                                                                    | Yahoo AOL Hotmail.com/Live.com/Ou Ciloud Company IMAP Account File Analysis Reports                                                                                             |                                                                                                    |   |  |                                                                                                    |  |  |
| >                                                                                                    | - More personalised                                                                                                    |                                                                                                    | Total item types<br>Mail flow density by date<br>Mail flow density by send<br>Interaction between used                                                                          |                                                                                                    |   |  |                                                                                                    |  |  |

Step 5: Select the mailbox folders and click **Save** from the top to convert PST files.

Step 6: Choose from the supported output types as:

- Single file format: PST, DBX, and MBOX
- Multiple files: MSG, EML, TXT, RTF, HTML, MHTML, PDF, DOC, and DOCX
- Email servers: Office 365, Novel Groupwise, IBM Domino, and Microsoft Exchange Server
- Web based email clients: Gmail, Google Apps, Yahoo, AOL, Hotmail.com, iCloud, and Company IMAP Account

|                              |                                                                                                    |                             | y on mile                               |                                  |               |                                | ERIVEL for Outlook PST Repair    |  |
|------------------------------|----------------------------------------------------------------------------------------------------|-----------------------------|-----------------------------------------|----------------------------------|---------------|--------------------------------|----------------------------------|--|
| st<br>I anno 111 maria - Sar | 0 1 2 1 5 7 31                                                                                                    | 2 🔝 📾 👑 💹 🎊 🔟               | Inbox (3)                               | 1.001.1                          |               |                                | <b>★</b> ± ×                     |  |
| ID IPM COMMON VIEWS          | From                                                                                                    | <ul> <li>Subject</li> </ul> |                                         | <ul> <li>Lost/Deleted</li> </ul> | <u>* 1</u>    |                                | A Saving Options (Single File)   |  |
| IPM_VIEWS                    | <filter></filter>                                                                                                    | P <filter></filter>         | <pre> FILTER&gt; </pre>                 | <pre></pre>                      | Q             |                                | PST file ( MS Outlook )          |  |
| Search Root                  | Administrator <administrat< td=""><td>or 2</td><td>Fri 01/29/2016 15:49 PM</td><td>Existing</td><td></td><td></td><td>BBX file ( Outlook Express )</td></administrat<> | or 2                        | Fri 01/29/2016 15:49 PM                 | Existing                         |               |                                | BBX file ( Outlook Express )     |  |
| Top of Personal Folders      | Administrator Administrat                                                                                                    |                             | MBOX file                               |                                  |               |                                |                                  |  |
| 123                          | 123 Ventraticator Committation test Select Output type                                                                                                    |                             |                                         |                                  |               |                                |                                  |  |
| esee                         |                                                                                                    |                             | MSG file                                |                                  |               |                                |                                  |  |
| Calendar                     |                                                                                                    |                             | EML file                                |                                  |               |                                |                                  |  |
| Contact Search               |                                                                                                    |                             |                                         |                                  |               |                                | tot file                         |  |
| Contacts                     |                                                                                                    |                             |                                         |                                  | 1             | •10                            | RTE file                         |  |
| Conversation Action Se       |                                                                                                    | Single File                 |                                         |                                  |               |                                | HTMI file                        |  |
|                              |                                                                                                    | PST file (MS                | Outlook )                               |                                  |               |                                |                                  |  |
| Deleted Items                |                                                                                                    | DBX file (Ou                | look Express )                          |                                  |               |                                |                                  |  |
|                              |                                                                                                    | MBOX file                   |                                         |                                  |               |                                | D post                           |  |
| Journal                      |                                                                                                    | Multiple Files              |                                         |                                  |               |                                | DOC THE                          |  |
| Junk E-mail                  | M Simple View Advanced Pro                                                                                                    | perties Vie MSG file        |                                         |                                  |               | 4                              | DOCX file                        |  |
| - Votes                      | <b></b>                                                                                                    | EMLtie                      |                                         |                                  |               | Saving Options (Email Servers) |                                  |  |
| Outbox                       | test mail 3                                                                                                    | IXI file                    |                                         |                                  |               |                                | Utice 365                        |  |
| Sent Items                   | Contractor Contractor In                                                                                                    | DI CONTRACTO                |                                         |                                  |               | Fri 01/29/2016 15:54 PM        | GroupWise                        |  |
| N N 19282                    | - Second descently                                                                                                    |                             |                                         |                                  |               |                                | 18M Domino (Lotus Domino )       |  |
|                              | Attachments: 💁 RE: AGCC                                                                                                    | D's SRR+ A                  |                                         |                                  |               |                                | Microsoft Exchange Server        |  |
|                              |                                                                                                    | DOC file                    |                                         |                                  |               |                                | A Saving Options (Web Based Emai |  |
|                              | and the second second                                                                                                    | DOCXfile                    |                                         |                                  |               |                                | Gmail                            |  |
|                              | hjfghghjfghj                                                                                                    | Email Servers               |                                         |                                  |               |                                | Google Apps                      |  |
|                              |                                                                                                    | Office 365                  |                                         |                                  |               | Mahoo Yahoo                    |                                  |  |
|                              |                                                                                                    | the second                  |                                         |                                  |               |                                | AOL AOL                          |  |
|                              | Have a look and and talk                                                                                                    | k to Jon                    |                                         |                                  |               |                                | Hotmail.com/Live.com/Outlook     |  |
|                              |                                                                                                    | <u>To know r</u>            | ore about this step, please click here. | < Baok                           | Next > Cancel |                                | iCloud                           |  |
|                              | Our two benefits are                                                                                                    | 0                           |                                         |                                  |               |                                | Company IMAP Account             |  |
|                              |                                                                                                    |                             |                                         |                                  |               |                                | J File Analysis Reports          |  |
|                              | - More personalised                                                                                                    |                             |                                         |                                  |               |                                | Total item types                 |  |
|                              | AD                                                                                                    |                             |                                         |                                  |               |                                | Mail flow density by date        |  |
|                              | -/                                                                                                    |                             |                                         |                                  |               |                                | Mail flow density by senders     |  |
| >                            |                                                                                                    |                             |                                         |                                  |               |                                | Interaction between users        |  |
|                              |                                                                                                    |                             |                                         |                                  |               |                                |                                  |  |

Step 7: Click **Next** and choose from desired filters (From, To, Subject, etc.) for specific conversion.

| Kernel for Outlook PST Repair |                                                                                                    |                         |                                       |                                  |                         |                        | - 8 ×                                                                                                    |
|-------------------------------|----------------------------------------------------------------------------------------------------|-------------------------|---------------------------------------|----------------------------------|-------------------------|------------------------|----------------------------------------------------------------------------------------------------|
| FILE VIEW FIND HELP           | Snapshot 👰 Load Snapshot 🔍 Find                                                                                                    | 🕐 Help 🛒 Buy Onlii      | ne                                    |                                  |                         | Ke                     | RNEL for Outlook PST Repair                                                                                                    |
| Folder List                   | 1 5 7 3 🖂 🔒 🖬                                                                                                    | 🔚 📙 🙈 🕤 🛛 Inb           | ox (3)                                |                                  |                         |                        | ▼ Ŧ ×                                                                                                    |
| ⊡-₩ 🦻                         | 👻 👻 From 👻 Sub                                                                                                    | ject                    | <ul> <li>Date/Time</li> </ul>         | <ul> <li>Lost/Deleted</li> </ul> | ▼ 1                     |                        | <ul> <li>Saving Options (Single File)</li> </ul>                                                                                                    |
| IPM_COMMON_VIEWS              | <filter> 🔎 <fil< td=""><td>TER&gt;</td><td><pre>P <filter></filter></pre></td><td><pre> FILTER&gt; </pre></td><td>P</td><td></td><td>PST file (MS Outlook)</td></fil<></filter>            | TER>                    | <pre>P <filter></filter></pre>        | <pre> FILTER&gt; </pre>          | P                       |                        | PST file (MS Outlook)                                                                                                    |
| Search Root                   | 🔒 🎚 Administrator <administrator 2<="" td=""><td></td><td>Fri 01/29/2016 15:49 PM</td><td>Existing</td><td></td><td></td><td>BBX file ( Outlook Express )</td></administrator>             |                         | Fri 01/29/2016 15:49 PM               | Existing                         |                         |                        | BBX file ( Outlook Express )                                                                                                    |
| - Top of Personal Folders     | 🔄 Administrator <administrator asda<="" td=""><td>sdasd</td><td>Fri 01/29/2016 15:51 PM</td><td>Existing</td><td></td><td></td><td>MBOX file</td></administrator>                          | sdasd                   | Fri 01/29/2016 15:51 PM               | Existing                         |                         |                        | MBOX file                                                                                                    |
| 🗹 🧰 123                       | 🔓 🕕 Administrator <administrator td="" test<=""><td>Select Filter(s)</td><td></td><td></td><td>×</td><td></td><td><ul> <li>Saving Options (Multiple Filer)</li> </ul></td></administrator> | Select Filter(s)        |                                       |                                  | ×                       |                        | <ul> <li>Saving Options (Multiple Filer)</li> </ul>                                                                                                    |
| 🗹 🛄 aaaa                      |                                                                                                    |                         |                                       |                                  |                         |                        | MSG file                                                                                                    |
| aaaadfsg                      |                                                                                                    | Select the desired fill | ers to save specific data (Optional). |                                  |                         |                        | EMI file                                                                                                    |
| Contact Search                |                                                                                                    |                         |                                       |                                  |                         |                        | TTT file                                                                                                    |
| Contacts                      |                                                                                                    | 4 From To Su            | biect Folder Name Item Type           | Date Range                       | Þ                       |                        |                                                                                                    |
| 🖌 Conversation Action Se      |                                                                                                    |                         |                                       | 7                                |                         |                        |                                                                                                    |
|                               |                                                                                                    | Include : All           |                                       | 닉                                |                         |                        |                                                                                                    |
| Deleted Items                 |                                                                                                    | Contains                |                                       |                                  |                         |                        |                                                                                                    |
|                               |                                                                                                    | Dices not 0             | ontain                                |                                  |                         |                        |                                                                                                    |
| Journal                       |                                                                                                    |                         |                                       |                                  |                         |                        |                                                                                                    |
| 🗹 🗀 Junk E-mail               | M Simple View Advanced Properties Vie                                                                                                    |                         |                                       |                                  |                         | 4 Þ                    | H DUCK THE                                                                                                    |
| 🗹 🧮 Notes                     |                                                                                                    |                         |                                       |                                  |                         |                        |                                                                                                    |
| Outbox                        | test mail 3                                                                                                    |                         |                                       |                                  |                         | 5- 01/00/0016 15-54 PM | Crouphtice                                                                                                    |
| Tasks                         | in start starting and starting                                                                                                    |                         |                                       |                                  |                         | PH 01/29/2016 15:54 PM | (Internet Contract)                                                                                                    |
|                               | to Research Association                                                                                                    |                         |                                       |                                  |                         |                        | IBM Domino (Lotus Domino)                                                                                                    |
|                               | Attachments: Or RE: AGCO's SRR+ A                                                                                                    |                         |                                       |                                  |                         |                        | Microsoft Exchange Server                                                                                                    |
|                               |                                                                                                    |                         |                                       |                                  |                         |                        | Saving Options (web Based Emai                                                                                                    |
|                               |                                                                                                    |                         |                                       |                                  |                         |                        | Contraction of the second second seco |
|                               | njigngnjignj                                                                                                    |                         |                                       |                                  |                         | Â                      | Google Apps                                                                                                    |
|                               |                                                                                                    |                         |                                       |                                  |                         |                        | Zi Tanoo                                                                                                    |
|                               |                                                                                                    |                         |                                       |                                  |                         |                        | AOL CONTRACTOR                                                                                                    |
|                               | Have a look and and talk to Jon                                                                                                    | To know many sh         | aut this stap, players click have     |                                  |                         |                        | Hotmail.com/Live.com/Outlook                                                                                                    |
|                               |                                                                                                    | TO KNOW HOLE AD         | our uns step, piesse cack ride.       | < <u>B</u> ac                    | k <u>N</u> ext > Cancel |                        | Cloud                                                                                                    |
|                               | Our two benefits are                                                                                                    |                         |                                       |                                  |                         | ,                      | Company IMAP Account                                                                                                    |
|                               | - More personalised                                                                                                    |                         |                                       |                                  |                         |                        | File Analysis Reports                                                                                                    |
|                               |                                                                                                    |                         |                                       |                                  |                         |                        | iotal item types                                                                                                    |
|                               | - AR                                                                                                    |                         |                                       |                                  |                         |                        | Mail flow density by date                                                                                                    |
| < >                           | 1                                                                                                    |                         |                                       |                                  |                         |                        | Mail flow density by senders                                                                                                    |
|                               | 1                                                                                                    |                         |                                       |                                  |                         |                        | Interaction between users                                                                                                    |
|                               |                                                                                                    |                         |                                       |                                  |                         | *                      |                                                                                                    |
|                               |                                                                                                    |                         | Cor                                   | tact Support                     |                         |                        |                                                                                                    |

Step 8: Provide the file saving path and adjust the saving preferences as required. Click **Finish**.

| FILE VIEW FIND HELP                                                                                                    | nanchot 📵 Load Spanchot 🗔                                                                                                    | Find Run Run                                                                                                    | Online                                                                                                    |                                                                                                    |                         | Ke                               | PNE for Outlook PCT Roppin                                                                                                    |
|----------------------------------------------------------------------------------------------------|----------------------------------------------------------------------------------------------------|----------------------------------------------------------------------------------------------------|----------------------------------------------------------------------------------------------------|----------------------------------------------------------------------------------------------------|-------------------------|----------------------------------|----------------------------------------------------------------------------------------------------|
| Folder List                                                                                                    |                                                                                                    |                                                                                                    | Inbox (3)                                                                                                    | - Lui Dilaul                                                                                                    |                         | Kei                              | ▼ Ŧ ×                                                                                                    |
| V     PM_CCMNON_VIEWS       V     PM_VIEWS       V     PM_VIEWS       V     PM of Personal Folders       V     Top of Personal Folders       V     Top of Personal Folders       V     Contact Search       V     Context Search       V     Doleted Items       V     Ibon       V     Ibon       V     Tasks | Imple View Edvanced Prope      Single View Edvanced Prope      Single View Edvanced Prope      Identified and and talk t      Our two benefits are     More personalised     -AR | Defitter     Comparison     Comparison     Com | Date / Ime     Date / Ime     Date / Ime     P of LTERP     Fn 01/23/2016 15-49 PM     Fn 01/23/2016 15-51 PM     Fn 01/23/2016 15-51 PM     Put Path  Path Path | Cast/Detect     Article     Article     Article     Bothing     Existing     Existing     Existing     Existing     Consecutive     (Not mandatory)     Consecutive     Consecutive     C | P<br>X<br>Finith Cancel | 4 b ><br>Fri 01/25/2016 15:54 PM | Swing Options (Single File)     Swing Options (Autock)     DBX file (SA Outlook)     DBX file (Outlook Duttook)     MGDX file     Swing Options (Multiple Files)     MGDX file     Swing Options (Multiple Files)     MThIL file     FIT file     FIT file     FIT file     DDC file     DOC file     DOC file     DOC file     DOC file     DOC file     DOC file     DOC file     DOC file     GroupWate     If MD Ontino (Lotus Domino)     MITHIL file     GroupWate     If MD Ontino (Lotus Domino)     MIGONT Exchange Server     Swing Options (Web Based Email     Google Apps     Sing Options (Web Based Email     Google Apps     If Nonal.Lom/Live.com/Outlook     Icloud     FIGE Analysis Reports     Total item types     Mail flow density by date     Mail flow density by date     Mail |
| < >>                                                                                                    | - AR                                                                                                    | e                                                                                                    | Conta                                                                                                    | ct Support                                                                                                    |                         | v                                | Mail flow density by date<br>Mail flow density by senders<br>Interaction between users                                                                                                    |

Tool will complete converting PST to selected format and give the location link in the end. Click on the link to find the resultant file.

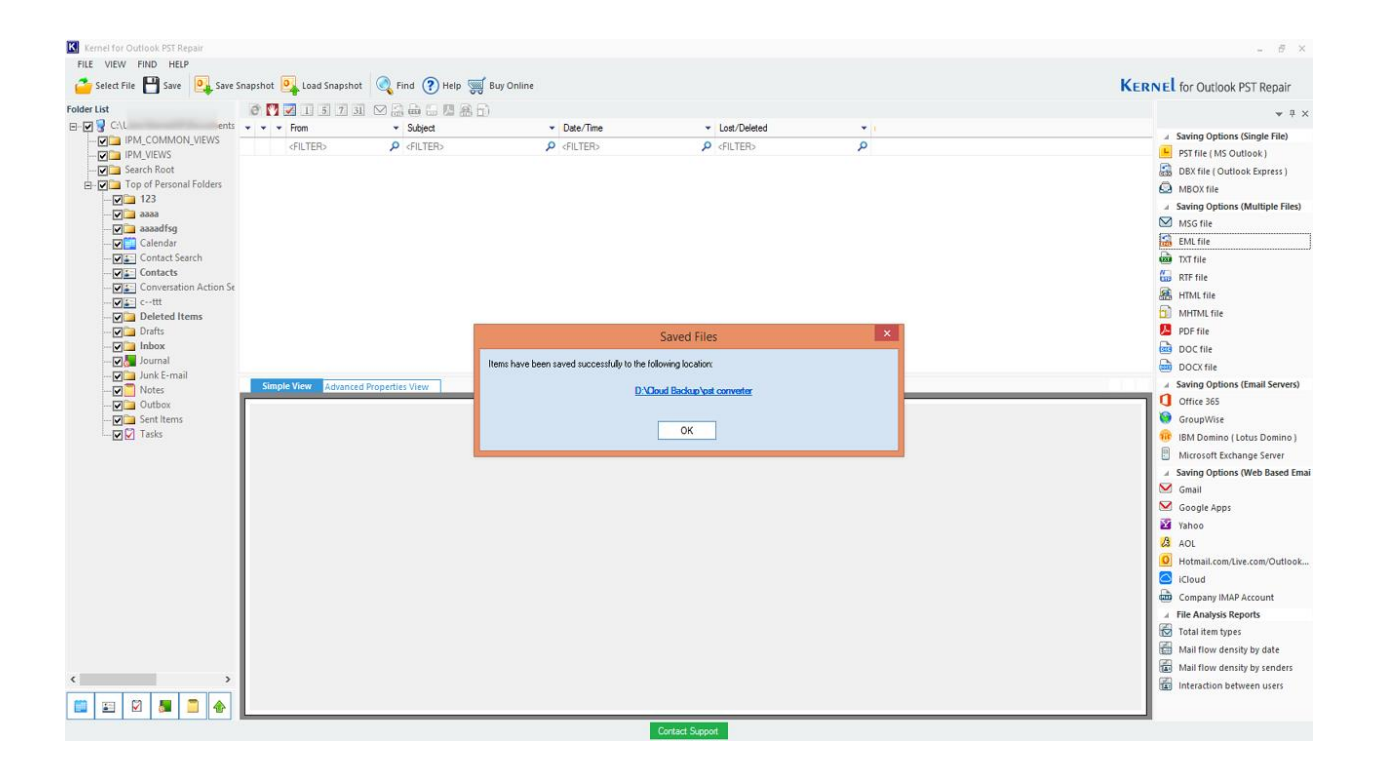